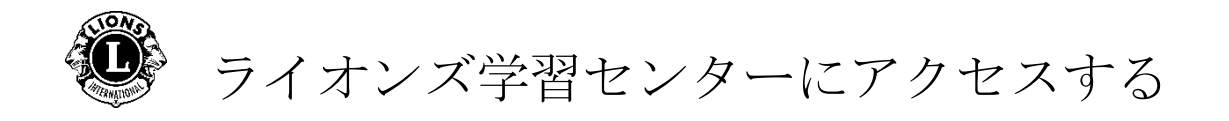

ステップ1:<u>ライオンズクラブ国際協会</u>のウェブサイトを開きます。

ステップ2: Lion Account\* (会員ログイン) をクリックして、Lion Account のログインページにアクセスします。

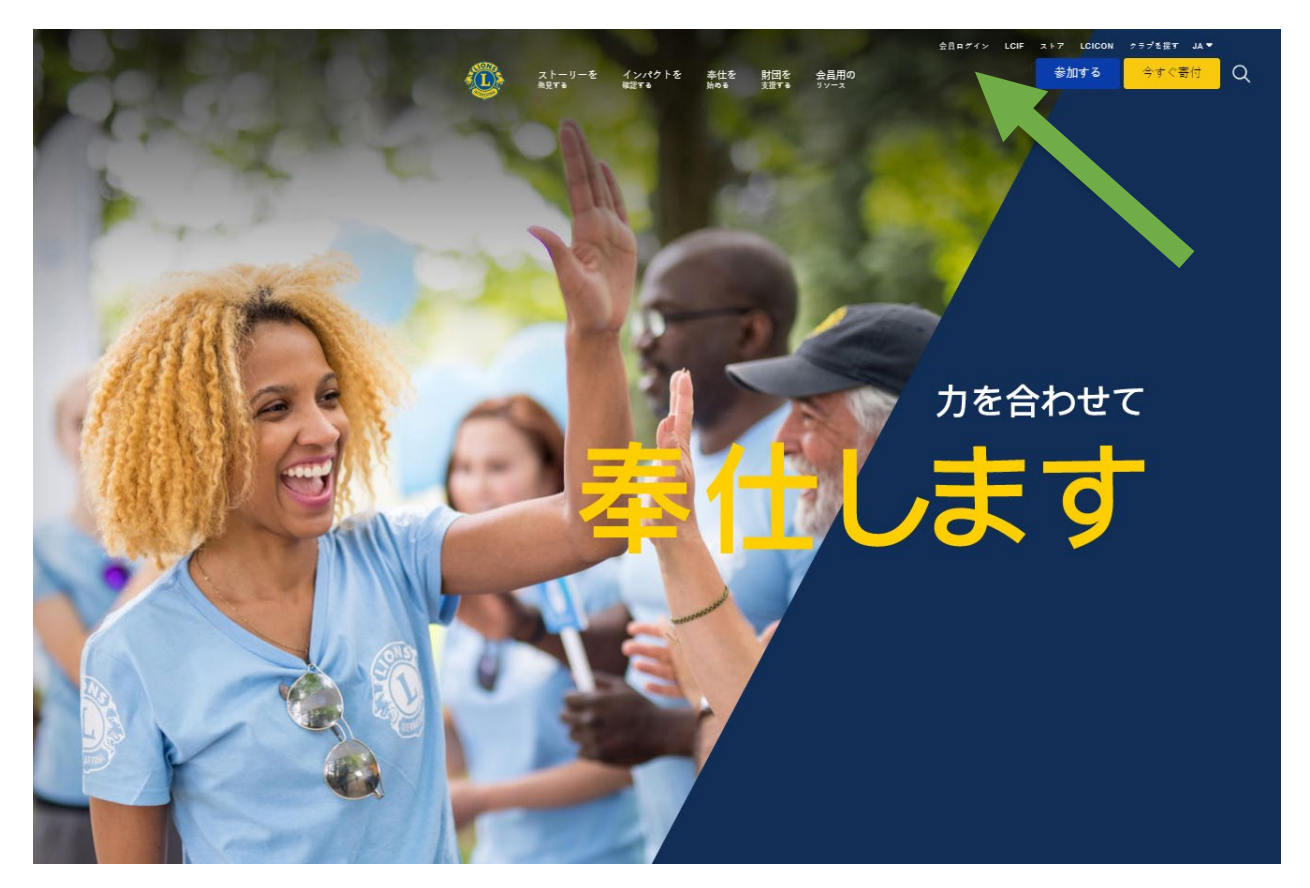

\*ライオンズ学習センター(LLC)にアクセスするには、Lion Account が作成されている必要があります。Lion Account を使うと、ライオンズクラブ 国際協会により開発された他のデジタルアプリケーションにもアクセスで きます。個々のデジタルアプリケーションを利用するかどうかは各ユーザ ーの判断にお任せしますが、あなたの正式な役割を果たすにあたり特定の アプリケーションが必要になる場合があります。

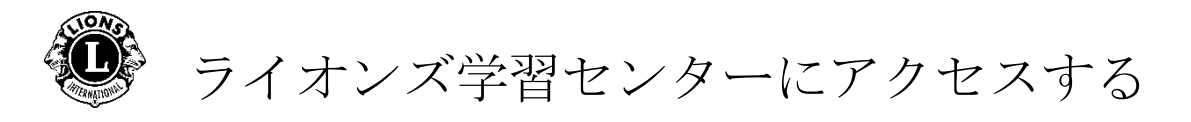

**ステップ3**: Lion Account 情報を使ってサインインします。Lion Account を お持ちでない場合、「登録」をクリックしてプロフィールを作成してくだ さい。

| <b>ライオン・アカウントへようこそ</b><br>協会では、新しい統一ログインシステムを採用しました。ライオン・アカウントのユーザー名とパスワード<br>で、MyLCl、MyLion、Shop、Insightsといった、全てのライオンズ・アプリケーションにアクセスできます。<br>MyLionユーザー名およびパスワードを持っていないMyLClユーザーの方は、今すぐライオン・アカウン<br>トに登録しましょう! |                         |  |  |  |  |  |
|----------------------------------------------------------------------------------------------------|-------------------------|--|--|--|--|--|
| サインイン                                                                                                    | 登録                      |  |  |  |  |  |
| Email or Mobile                                                                                                    | ライオン・アカウントをお持ちでない場合、今ずぐ |  |  |  |  |  |
| Password                                                                                                    | アカウントを作成して、素晴らしいツールや機能  |  |  |  |  |  |
| SIGN IN                                                                                                    | の全てにアクセスしましょう!          |  |  |  |  |  |
| ***********************************                                                                                                    | 登録                      |  |  |  |  |  |

Lion Account を作成する

Lion Account のプロフィールを作成するには、以下の情報が必要となります。

- 会員番号\*
- 生年月日
- Eメールアドレス\*または携帯電話番号\*

\*これらのフィールドに入力する情報は、ライオンズクラブ国際協会 のデータベースと一致している必要があります。あなたの情報を確 認するには、クラブ幹事にご連絡ください。

Lion Account ついてのご質問は、MyLion サポートまで E メール (<u>mylionsupport@lionsclubs.org</u>) または電話(630-468-7000)でご連 絡ください。

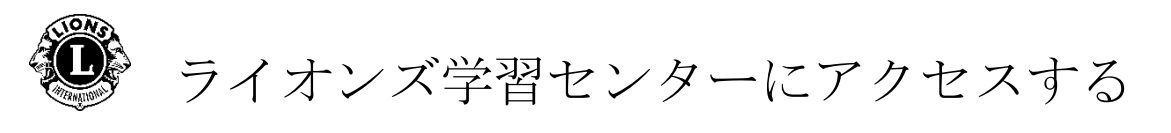

## ステップ4:「Learn」の下にある「進む」ボタンをクリックします。

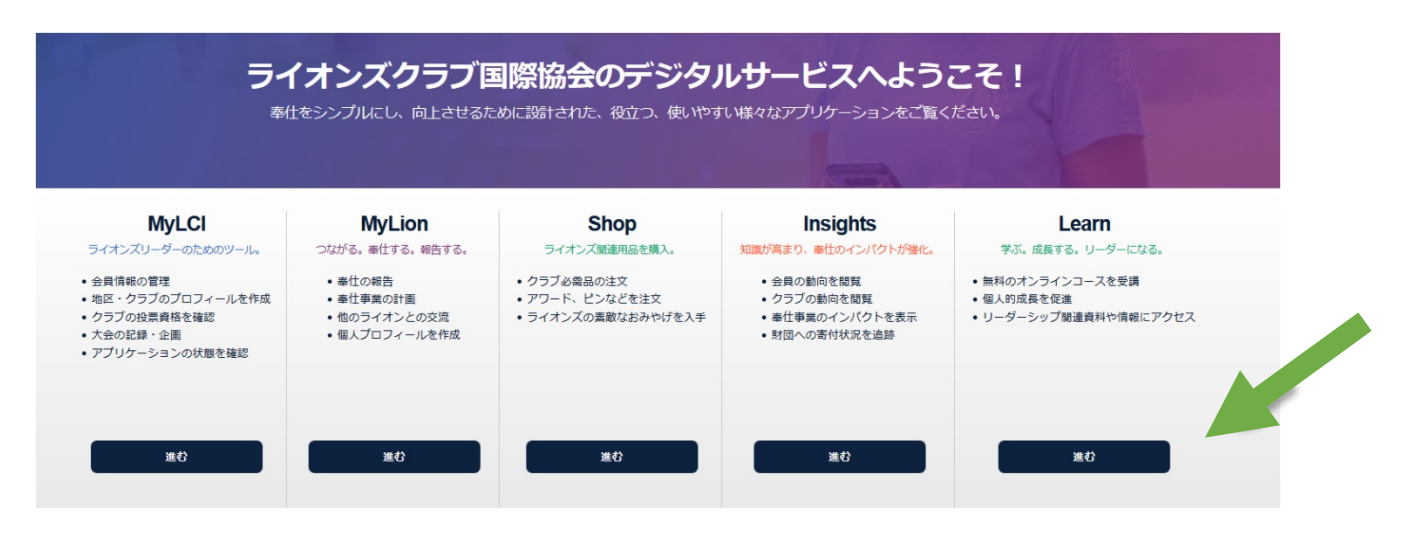

ステップ5: ライオンズ学習センターの下にある「進む」ボタンをクリック します。

| <b>@</b>                                                                                                    | サポート メッセージ 🕓                     |
|----------------------------------------------------------------------------------------------------|----------------------------------|
| Learn∼                                                                                                    |                                  |
| 学ぶ。成長する。リ-                                                                                                    | ーダーになる。                          |
| <b>オンライン研修受講</b> <ul> <li>・無料のオンラインコースを受講</li> <li>・個人的成長を促進</li> <li>・リーダーシップ関連資料や情報にアクセス</li> </ul>                                                                                                    | ライオンズ学習セン<br>ター<br><sup>GO</sup> |
| <ul> <li>研究会研修</li> <li>あなたの地域において、ライオンズクラブ国際協会が監督する研究<br/>会に参加するよう応募しましょう!協会ウェブサイトを検索して、<br/>以下に挙げられた研究会に関する詳しい情報を調べてから応募しま<br/>しょう!</li> <li>上級ライオンズ・リーダーシップ(ALLI)</li> <li>講師育成研究会(FDI)</li> <li>ライオンズ公認講師プログラム(LCIP)</li> </ul> | GO                               |
| 地域の研修                                                                                                    | GO<br>2019/11/25 現在              |

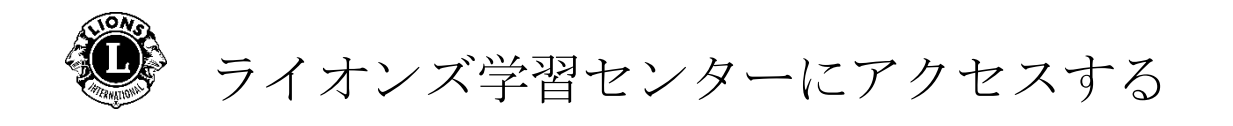

## ステップ6:コース名をクリックしてコースを選択します。

|    | Lions Clubs Interna | ational                                                                                                    | ••• |
|----|---------------------|----------------------------------------------------------------------------------------------------|-----|
| ß  |                     | ようごそ、                                                                                                    |     |
| ۵. | コースライプラリ            | <b>すべて</b> 進行中 期限切れ 開始されていません 完了 🛛 🖽                                                                                                    | 2   |
| Ø  | 達成実績                | Antonio and the second second s |     |
| Ø  | メッセージ               | Chicago<br>Purpoporo                                                                                                    |     |
| 0  | 講師                  | 第一副地区ガバナー/地区ガ<br>バナーエレクト 学習ルート                                                                                                    |     |
| ವೆ | メニューを折りたたむ          |                                                                                                    |     |
|    |                     | 0% 🗘 📢                                                                                                    |     |

個人ホームページ/ダッシュボード

- 1. このセクションでは、コースを並べ替えるため以下のタブが表示 されています。
  - すべて(「履修中」および「未着手」のコース)
  - 「履修中」のコース
  - 「期限超過」のコース
  - 「未着手」のコース
  - 「修了」のコース
- 2. 閲覧のオプション
- 3. ユーザープロフィール(「プロフィールと設定」を選択して表示)

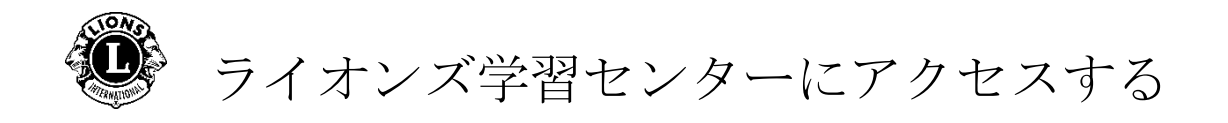

**ステップ7**: コース名の下にあるボタンをクリックして、学びの道のりを 歩み始めましょう。

|    | Lions Clubs Interna | ational                                    | •• |
|----|---------------------|--------------------------------------------|----|
| ß  |                     | コースライブラリ / 第一副地区ガバナー/地区ガバナーエレクト 学習ルート [JA] |    |
|    | コースライブラリ            | 第一副地区ガバナー/地区ガバナーエレクト 学習ルート [JA]            |    |
| 9  | 達成実績                | Co5-=ンガバスを削除     Signific (0%)             |    |
| Ø  | メッセージ               |                                            |    |
| 0  | 講師                  | E3-7 * VE3-                                |    |
| ಚೆ | メニューを折りたたむ          |                                            |    |
|    |                     | ✓ 目標設定 [JA]                                |    |
|    |                     | 目標設定                                       |    |

ライオンズ学習センターについてのご質問は、Eメール (<u>elearning@lionsclubs.org</u>)でご連絡ください。